# (推奨) WindowsUpdate後に帳票の印刷ができなくなる現象を防ぐ方法について

2018年4月11日(水)、WindowsUpdateが予定されています。

Update内容の詳細については現時点で発表されていません。 但し、これまでのWindowsUpdateにて、プリンタードライバが消え、印刷できなくなる事象が発生していますので、 予め下記手順にて、プリンタードライバに関する設定を行うことを推奨しております。

【Windows 10の場合】 … P.1 【Windows 7の場合】 … P.2 【Windows 8/8.1の場合】… P.3 ~ 4

## ■設定手順

# 【Windows 10の場合】

スタートボタン横の検索欄に「デバイスのインストール設定の変更」と入力してください。 検索結果に「デバイスのインストール設定の変更 コントロールパネル」が表示されます、選択してください。

| 最も一致する検索結果                            |
|---------------------------------------|
| <b>デバイスのインストール設定の変更</b><br>コントロール バネル |
| 設定                                    |
| 🧃 オーディオ <b>デバイスの</b> 管理               |
| <u> </u>                              |
| 第 デバイスの検出を有効にする                       |
| 電 デバイス マネージャー                         |
| 📾 デバイス ドライバーの更新                       |
| 検索候補                                  |
| ♪ デバイスの - Web 結果を見る                   |
|                                       |
|                                       |
| ∽ デバイスの追加                             |
|                                       |
| ● デバイスの暗号化                            |
|                                       |
| ク デバイスの T                             |

「デバイスのインストール設定」画面が開きます。 「いいえ(デバイスが適切に機能しない可能性があります)(N)」を選択してください。 その後、「変更の保存」ボタンを押してください。

| デバイスのインストール設定                                    | × |
|--------------------------------------------------|---|
| デバイス用に利用可能な製造元のアプリとカスタム アイコンを自動的にダウンロードします<br>か? |   |
| ○はい(推奨)(⊻)                                       |   |
| ●いいえ(デバイスが適切に機能しない可能性があります)(N)                   |   |
|                                                  |   |
|                                                  |   |
| ●変更の保存 キャンセル                                     |   |

既に設定済の場合、「変更の保存」ボタンが 押せなくなっています。 この場合、特に変更する必要はありません。

## 【Windows 7の場合】

スタートボタンを押し、すぐ上の検索欄に「デバイスのインストール設定の変更」と入力してください。 検索結果に「コントロールパネル> デバイスのインストール設定の変更」が表示されます、選択してください。

| コントロール パネル (1)                  |
|---------------------------------|
|                                 |
|                                 |
|                                 |
|                                 |
|                                 |
|                                 |
|                                 |
|                                 |
| ♀ 検索結果の続きを表示                    |
| デバイスのインストール設定の × シャットダウン・       |
| 🚱 📮 🖫 リモート 🛛 🥝 産直くん関 🗽 SQLQuery |

「デバイスのインストール設定」画面が開きます。

「いいえ、実行方法を選択します(L)」>「Windows Updateからドライバー ソフトウェアをインストールしない(N)」を選択してください。 その後、「変更の保存」ボタンを押してください。

| デバイスのインストール設定                                                         |
|-----------------------------------------------------------------------|
| デバイス用のドライバー ソフトウェアおよびリアル アイコンをダウンロードしますか?                             |
| ◎ はい、自動的に実行します (推奨)(Y)                                                |
| ● いいえ、実行方法を選択します(L) ○ 常に、Windows Update から最適なドライパー ソフトウェアをインストールする(A) |
| ● コンピューター上で見つからない場合に、Windows Update からドラ<br>ノバー ソフトウェアをインストールする(1)    |
| ◎ Windows Update からドライバー ソフトウェアをインストールしない(N                           |
| ☑ 汎用のデバイス アイコンを、拡張されたアイコンで置き換える(R)                                    |
| 自動的に実行する必要がある理由                                                       |
| ● 変更の保存 キャンセル                                                         |

既に設定済の場合、「変更の保存」ボタンが押せなくなっています。 この場合、特に変更する必要はありません。

## 【Windows 8/8.1の場合】

画面の右下にカーソルを置き、表示されたメニューにて「検索」ボタンを押してください。

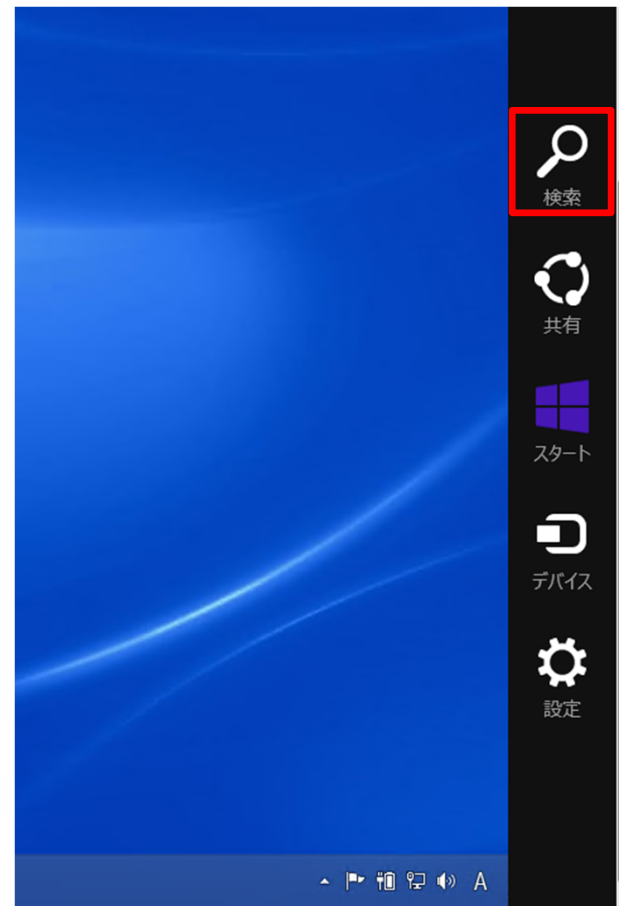

「全ての場所」を選択し、検索欄に「デバイスのインストール設定の変更」と入力してください。 検索結果に「デバイスのインストール設定の変更」が表示されます、選択してください。

| 検索                        |
|---------------------------|
| すべての場所 ~                  |
| デバイスのインストール設定             |
| デバイスのインストール設定の変更          |
| デバイスのインストール設定の変更          |
| デバイスのインストール設定の変更 window…  |
| デバイスのインストール設定             |
| デバイスのインストール設定の変更 コントロ・・・  |
| デバイスのインストール設定の変更 win10    |
| デバイスのインストール設定 windows10   |
| デバイスのインストール設定の変更デバイス…     |
| デバイスのインストール設定の変更 windows8 |
|                           |

「デバイスのインストール設定」画面が開きます。

「いいえ、実行方法を選択します(L)」>「Windows Updateからドライバー ソフトウェアをインストールしない(N)」を選択してください。 その後、「変更の保存」ボタンを押してください。

| デバイスのインストール設定                                                  | × |
|----------------------------------------------------------------|---|
| デバイス用のドライバー ソフトウェアおよびリアル アイコンをダウンロードしますか?                      |   |
|                                                                |   |
| ○はい、自動的に実行します (推奨)(⊻)                                          |   |
| <ul> <li>いいえ、実行方法を選択します(L)</li> </ul>                          |   |
| <br>○ 常に、Windows Update から最適なドライバー ソフトウェアをインストールする( <u>A</u> ) |   |
| ●Windows Update からドライバー ソフトウェアをインストールしない(N)                    |   |
| デバイスの製造元によって提供されるデバイス アプリケーションと情報を自動的に取得します。(G)                |   |
|                                                                |   |
| 自動的に実行する必要がある理由                                                |   |
| 愛愛更の保存 キャンセル                                                   | , |

既に設定済の場合、「変更の保存」ボタンが 押せなくなっています。 この場合、特に変更する必要はありません。